## CAMBIAR CONTRASEÑA DEL CORREO ELECTRÓNICO

Entrar en la página http://webmail.copitima.com

Introducir tu usuario y contraseña. Recuerda que tu usuario es la letra "**c**" seguida de tu **número de colegiado** y las **iniciales de tus apellidos**, seguido de **@copitima.com** Ejemplo: c12345ab@copitima.com

Si no recuerdas tu contraseña puedes entrar en <u>http://www.copitima.com/web-mail/</u> Y hacer clic sobre **¿Se te olvidó la contraseña?** 

| http://webmail.copitima.com |  |
|-----------------------------|--|
| roundcube                   |  |
| Nombre de usuario           |  |
| Contraseña                  |  |
| Iniciar sesión              |  |
|                             |  |
|                             |  |

Una vez autenticado podrás hacer clic sobre el botón Configuración

| roundcube           |                                           |           |            | Correo | s 🔆 Configu | rar sesio<br>ración |
|---------------------|-------------------------------------------|-----------|------------|--------|-------------|---------------------|
| Actualizar Redactar | 1 22 - at 1 Responder Responder Responder | Marcar Má | • Todos    | ‡ Q,•  |             | 0                   |
| 🙆 Entrada           | ¢ - Asunto                                | * De      | stinatario | Fecha  | Tam         | * 0                 |
| / Borradores        |                                           |           |            |        |             |                     |
| 🙆 Enviados          |                                           |           |            |        |             |                     |
| SPAM                |                                           |           |            |        |             |                     |
| Dapelera            |                                           |           |            |        |             |                     |
| Enviado             |                                           |           |            |        |             |                     |
| Papelera            |                                           |           |            |        |             |                     |

Y dentro del apartado **Configuración**, podrás ir al sub-apartado **Contraseña**, donde podrás indicar tu nueva contraseña, la cual tendrás que repetir en el cuadro de abajo. Al darle a **Guardar** tu contraseña estará cambiada para tu correo del Colegio.

| Acerca de                                                               |                    |          |               | 🖞 Cerrar sesión |
|-------------------------------------------------------------------------|--------------------|----------|---------------|-----------------|
| roundcube 🍣                                                             |                    | 🔀 Correo | 👤 Contactos 🧔 | Configuración   |
| Configuración                                                           | Cambiar contraseña |          |               |                 |
| Preferencias Carpetas Identidades Respuestas Contraseña Filtros Filtros | Contraseña nueva:  |          |               |                 |